## **Sick Leave Request**

## Timekeepers have the ability to enter, edit, and submit sick time for employees in their respective department.

(Homepage) Workforce Administration > (Tile) Time and Labor Administration> Timesheet

| Employee Selection          |                     |   |                                 |                                                                                                    |
|-----------------------------|---------------------|---|---------------------------------|----------------------------------------------------------------------------------------------------|
| Employee Selection Criteria |                     |   |                                 | Get Employees                                                                                                    |
| Description                 | Time Reporter Group |   |                                 | Clear Criteria                                                                                                    |
| Time Reporter Group         |                     | C | <b>`</b>                        | Save Criteria                                                                                                    |
| Employee ID                 |                     | ۵ |                                 |                                                                                                    |
| Empl Record                 |                     | ٩ | 1. Na                           | avigate to <b>Timesheet</b> .                                                                                               |
| Last Name                   | Espino              | ۹ | Z. Se<br>Er<br>Fi               | npl ID, Last Name and/or<br>rst Name fields.                                                                                |
| First Name                  | Diana               | ۹ | 3. Cl                           | ick <b>Get Employees.</b>                                                                                                   |
|                             |                     |   | 4. Er<br>bc<br>hy<br>las<br>tir | nployee will populate at<br>ottom of the screen, select t<br>perlink with the employee<br>st name to view their<br>nesheet. |

| Employees For Yvette Ruiz-Esparza, Totals From 04/01/2019 - 04/07/2019 |                          |             |                |                   |                         |                    |           |                     |                                   |              |
|------------------------------------------------------------------------|--------------------------|-------------|----------------|-------------------|-------------------------|--------------------|-----------|---------------------|-----------------------------------|--------------|
| IIIF Q                                                                 |                          |             |                |                   |                         |                    |           |                     |                                   | 1-1 of 1 🔻   |
| Time Summary                                                           | <u>D</u> emographics   ▶ |             |                |                   |                         |                    |           |                     |                                   |              |
| Last Name                                                              | First Name               | Employee ID | Empl<br>Record | Reported<br>Hours | Hours to be<br>Approved | Scheduled<br>Hours | Exception | Reported<br>Absence | Hours<br>Approved or<br>Submitted | Denied Hours |
| Espino                                                                 | Diana                    | 6001205272  | 0              | 0.00              | 0.00                    | 40.00              |           | <b>B</b>            | 0.00                              | 0.00         |
| ( 4 )-                                                                 |                          |             |                |                   |                         |                    |           |                     |                                   |              |

1

## **Sick Leave Request**

| Timesheet      |                    |               |              |                                       |                                     |                                 |              |                 |
|----------------|--------------------|---------------|--------------|---------------------------------------|-------------------------------------|---------------------------------|--------------|-----------------|
| Diana Espino   |                    |               |              |                                       | En                                  | nployee ID                      | 60012052     | .72             |
| Coordinator    |                    |               |              |                                       | En                                  | npl Record                      | 0            |                 |
| Actions -      | ctions-            |               |              |                                       |                                     | Earliest Change Date 05/01/2019 |              |                 |
| Select Anoth   | er Timesheet       | t             |              |                                       |                                     |                                 |              |                 |
|                | *View B            | By Week       |              | •                                     |                                     | Previo                          | ous Week     | Next Week       |
|                | 5<br>*Dat          | te 04/01/2019 | ₩ ¢          |                                       |                                     |                                 |              |                 |
|                |                    | 6             | Reported     | Hours 0.00                            |                                     | Print T                         | īmesheet     | Punch Timesheet |
| Reported Time  | Status <u>S</u> un | Absence       | Exceptions   | Payable Time                          |                                     |                                 |              |                 |
| Absence Events | ?                  |               |              |                                       |                                     |                                 |              |                 |
|                |                    | _             |              |                                       |                                     |                                 |              |                 |
| Absence Take   | •                  |               |              |                                       |                                     |                                 |              |                 |
| Select *S      | tart Date          | End Date      | Absence Name | (10) Reason                           |                                     | Duration                        | Unit<br>Type | Details         |
|                | 4/01/2019 🛄        | 04/01/2019    | Sick Leave   | Select Ab                             | sence Reaso 11                      |                                 | Hours        | Details 12      |
| Add Absend     | ce Event           |               |              | Illness-Fa<br>Illness-Se<br>Select Ab | amily member<br>elf<br>sence Reason |                                 |              |                 |

## 5. Select to View By:

- Calendar Period Displays one pay period (2 weeks or 1 month)
- Day Displays just one day
- Week Displays one week
- 6. Enter the **Date** and click the green **Refresh** icon to display results.
- 7. Select the **Absence** tab.
- 8. Click the Add Absence Event button.
- 9. Enter **Start Date** and **End Date** of Sick Time requested.
- 10. From the drop down menu arrow, select the **Sick Leave**.
- 11. Select the Reason- Illness- Family Member or Self.
- 12. Click the **Details** link to input additional information.

|                                          |                                                                  | Sick L                                   | eave Re              | quest                                                         |                       |  |  |  |
|------------------------------------------|------------------------------------------------------------------|------------------------------------------|----------------------|---------------------------------------------------------------|-----------------------|--|--|--|
|                                          |                                                                  | Absence Detail                           | ?                    |                                                               |                       |  |  |  |
| 13. Absenc                               | e Event Detail S                                                 | Screen will be dis-                      | *Start Date          | 04/01/2019                                                    | (13)                  |  |  |  |
| 14. Click on                             | the <b>Calculate E</b>                                           | and Date or Dura-                        | End Date             | 04/01/2019                                                    |                       |  |  |  |
| 15. Click the                            | e <b>OK</b> button.                                              | steu nours.                              | Filter by Type       | All                                                           | •                     |  |  |  |
| 16. You will<br>Timesh                   | l then be re-dire<br>eet, select the <b>Su</b>                   | cted to the<br><b>Ibmit</b> to continue. | *Absence Name        | Sick Leave                                                    | T                     |  |  |  |
| 17. From th<br>click <b>OK</b>           | e <b>Submit Confi</b><br>to complete.                            | rmation screen,                          | Reason               | Illness-Self                                                  |                       |  |  |  |
| 18. Total Ho<br>under <b>R</b>           | ours submitted v<br>Reported Hours                               | <i>w</i> ill now reflect                 | Partial Days         | None                                                          |                       |  |  |  |
|                                          |                                                                  |                                          | Duration             | 8.00 Hours                                                    |                       |  |  |  |
|                                          | $\sim$                                                           | Ca                                       | Iculate End Date or  | r Duration                                                    |                       |  |  |  |
|                                          | (15)                                                             | ок                                       |                      |                                                               | Cancel                |  |  |  |
| 16                                       |                                                                  |                                          |                      |                                                               |                       |  |  |  |
| Reported T                               | Reported Time Status Summary     Timesheet   Submit Confirmation |                                          |                      |                                                               |                       |  |  |  |
| Absence Eve                              | nts ⑦                                                            |                                          | Time for the Week of | of 2019-04-01 to 2019-04                                      | -07 is submitted      |  |  |  |
| Absence 7                                | Take   ▶                                                         | OK                                       |                      |                                                               |                       |  |  |  |
| Select                                   | *Start Date                                                      | End Date /                               | Absence Name         | Reason                                                        | Duration              |  |  |  |
|                                          | 04/01/2019                                                       | 04/01/2019                               | Sick Leave           | Illness-Self                                                  | . 8.00                |  |  |  |
| Diana Espino<br>Coordinator<br>Actions - |                                                                  |                                          |                      | Employee ID 600<br>Empl Record 0<br>Earliest Change Date 05/0 | 01/2019               |  |  |  |
| Select Ano                               |                                                                  | Veek                                     | T                    | Previous V                                                    | Veek Next Week        |  |  |  |
|                                          | *Date 0                                                          | 4/01/2019                                |                      | T TOYIOUS Y                                                   | Ten Hon Hon           |  |  |  |
|                                          |                                                                  | Re                                       | ported Hours 8.00    | Print Times                                                   | sheet Punch Timesheet |  |  |  |